## GUSON广松

声明

★所示图例仅供参考,请以实物为准

★产品型号及技术参数如有改动, 恕不另行通知

★由于技术不断更新,如出现说明书与实际操作 不一致时,其最终解释权归本公司

# Q2非可视联网系统 使用手册

# GUSON广松

### 厦门广松电子有限公司

公司地址:厦门火炬高新区(翔安)产业区翔岳路41号 公司电话:0592-7027916 7027767 公司传真:0592-7365735 公司主页:www.guson.cn

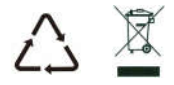

使用产品前请先务必仔细阅读本说明手册,并请妥善保存,以备所需。

## 前言

感谢您使用广松楼宇对讲产品。本产品融合了广大用户的 需求和建议,设计极具人性化和个性化,时刻充当您的居家卫士, 让您的生活更加称心如意。

为了让您使用产品更加轻松方便,请在使用前仔细阅读本说明书。如无法正常使用或对本说明书有不明白之处,请向我们的客户服务人员或经销商咨询,我们将为您提供诚心的技术支持。

| 目录           |    |
|--------------|----|
| 一.系统概述       | 01 |
| 二.功能特点       | 01 |
| 三. 技术规格      | 01 |
| 四.外观图及端口功能   |    |
| 五.安装说明       |    |
| 六. LED主机设置说明 |    |
| 七. 操作说明      | 07 |
| 八.系统示意图      |    |
| 九. 接线说明      |    |

## 一、系统概述

▲系统为编码式结构,安装调试方便。

- 分机采用挂壁式,可与主机或者管理机双向通话,具有报警及远程控制 开锁功能。
- ■门口主机具有用户开锁密码,显示方式1~4位。
- ■每个主机可连接(负载)100个模块。

■一台模块可接4台分机,并可跨层使用。

## 二、功能特点

LED提示,操作便捷

■ 铝型材主机面板,外型精美大方

呼叫住户开锁,呼叫管理机开锁、刷卡开锁、密码开锁、出门按钮开锁等
 多种开锁功能可选

●静态耗电少,省电;

■一个系统可提供多种室内机供用户选择。

## 三、技术规格

| 型号              | 工作参数                          | 显示屏            |
|-----------------|-------------------------------|----------------|
| Q2-D131/Q2-D133 | 工作电压:DC12V;静态电流:≤100mA(DC12V) | 类型:LED         |
| Q2-D231/Q2-D233 | 工作电流:≤260mA(DC12V)            | 尺寸:50.3*18.9mm |
| Q2-D331/Q2-D333 | 环境温度:-40℃-+70℃                |                |

| 模块M186/M104手柄分机模块M186T&R/AF接分机公共端 $VCC \iff 1$ G1/AGND1接分机1 $GND \iff G$ G2/AGND2接分机2 $G1/G2$ G3/AGND3接分机3 $G3/G4 \iff A$ G4/AGND4接分机4AF上机拉換器+12V电源正极(DC13.5V)R&S音频DATA数据数据DATA数据DATA                                                                                                    | 免提    | 分机           |
|----------------------------------------------------------------------------------------------------|-------|--------------|
| T&R/AF接分机公共端<br>(G1/AGND1VCC1<br>(GNDG2/AGND2接分机1<br>(G3/AGND3G1/G2<br>(G3/G4G1/G2<br>(G3/G4G3/AGND3接分机3<br>(G3/G4G1/G2<br>(G3/G4G4/AGND4接分机4AF以下是联网部分接线说明AF4、主机至切換器接线说明切換器<br>+12V电源正极(DC13.5V)<br>R&S<br>DATAAF音频<br>DATAAF分析AAF                                                                                                    |       |              |
| G1/AGND1 $\leftarrow$ 接分机1<br>G2/AGND2 $\leftarrow$ 接分机2<br>G3/AGND3 $\leftarrow$ 接分机3<br>G4/AGND4 $\leftarrow$ 接分机4<br>4、主机至切换器接线说明<br>4、主机至切换器接线说明<br>+12V 电源正极(DC13.5V) — POWER 电源正极(DC13.5V)<br>R&S 音频 AF 音频<br>DATA 数据 — DATA 数据                                                                                                    | 2V    | 电源正极         |
| $G2/AGND2 \longleftrightarrow$ 接分机2 $G1/G2$ $G3/G4 \longleftrightarrow A$ $G3/AGND3 \longleftrightarrow$ 接分机3 $G3/G4 \longleftrightarrow A$ $G4/AGND4 \longleftrightarrow$ 接分机4 $AF \longleftrightarrow T$ 以下是联网部分接线说明 $AF \longleftrightarrow T$ 4、主机至切换器接线说明切換器 $\pm n$ $D \oplus E \oplus E \oplus E \oplus E \oplus E \oplus E \oplus E \oplus E \oplus E \oplus $                                                                                                    | ND    | 电源地          |
| $ \begin{array}{cccccccccccccccccccccccccccccccccccc$                                                                                                    | GND - | 音频地          |
| 以下是联网部分接线说明<br>4、主机至切换器接线说明<br>±机<br>+12V 电源正极(DC13.5V) → POWER 电源正极(DC13.5V)<br>R&S 音频 AF 音频<br>DATA 数据 → DATA 数据                                                                                                    | &R -  | 音频           |
| 4、主机至切换器接线说明<br>主机                                                                                                    |       | ц <i>У</i> Л |
| 王机<br>+12V 电源正极(DC13.5V) → POWER 电源正极(DC13.5V)<br>R&S 音频 AF 音频<br>DATA 数据 → DATA 数据                                                                                                    |       |              |
| R&S 音频 → AF 音频<br>DATA 数据 → DATA 数据                                                                                                    |       |              |
| DATA 数据 ——>DATA 数据                                                                                                    |       |              |
|                                                                                                    |       |              |
| GND 电源负极 ——>GND 电源负极                                                                                                    |       |              |
| 5、切换器至模块接线说明                                                                                                    |       |              |
| POWER 电源正极(DC13.5V) —→VCC 保央<br>电源正极(DC13.5V)                                                                                                    |       |              |
| AF 音频 →AF 音频                                                                                                    |       |              |
| DATA 数据 ——>DATA 数据                                                                                                    |       |              |
| $GND$ 电源负极 $\longrightarrow$ GND 电源负极                                                                                                    |       |              |
| 文視礼後口 亦 忘園<br>PORT1 PORT2 PORT3 PORT4 PORT5 PORT9 PORT9 PORT10PORT112<br>「「「「」」」」」「」」」「」」」「」」」「」」」「」」」」」」」」」」                                                                                                    |       |              |
| لبطلبطلبط ببعابيط ليعالبطلبط لبطلبط ليعالبط بالمعا                                                                                                    |       |              |
|                                                                                                    |       |              |
| 连接切换器的接口 连接管理机或围墙机的接口<br>人 扣 協 哭 不 京 協 扣 拉 线 畄 明                                                                                                    |       |              |
| 切换器                                                                                                    |       |              |
| LA 数据A — > 1:LA 数据A [TTT]                                                                                                    |       |              |
| LB 数据B 2:LB 数据B                                                                                                    |       |              |
| AF- 百 $ $ 百                                                                                                    |       |              |
| GND 公共端 — 7:GND 公共端 (12345678)                                                                                                    |       |              |
| 7、交换机至管理机接线说明                                                                                                    |       |              |
| 父 $\mathcal{C}$ $\mathcal{C}$ |       |              |
| $\begin{array}{cccccccccccccccccccccccccccccccccccc$                                                                                                    |       |              |
| 2.LD 双拓D 2.LD 双拓D<br>5·AIDTO- 音频地 ── 5·AF- 音频地                                                                                                    |       |              |
| 6:AUDI0+ 音频 → 6:AF+ 音频                                                                                                    |       |              |
| 7:GND 公共端 — 7:GND 公共端                                                                                                    |       |              |
| 8、交换机至围墙机接线说明<br><sup>·</sup> <sup>·</sup> <sup>·</sup> <sup>·</sup> <sup>·</sup> <sup>·</sup> <sup>·</sup> <sup>·</sup> <sup>·</sup> <sup>·</sup>                                                                                                    |       |              |
| 1.1A 数据A $1.1A$ 数据A $1.1A$ 数据A                                                                                                    |       |              |
| 2:LB 数据B → 2:LB 数据B                                                                                                    |       |              |
| 5:AUDIO- 音频地 ── 5:AF- 音频地                                                                                                    |       |              |
| $7:GND$ 公共端 $\longrightarrow$ 7:GND 公共端                                                                                                    |       |              |
| 9、联网切换器之间接线说明                                                                                                    |       |              |
| · 切换器1 粉 HA → IA 切换器2 数 HA                                                                                                    |       |              |
| $L_B^{A} \qquad \qquad \qquad \qquad \qquad \qquad \qquad \qquad \qquad \qquad \qquad \qquad \qquad \qquad \qquad \qquad \qquad \qquad \qquad$                                                                                                    |       |              |
| $AI-$ 音频输入地 $\rightarrow$ $AO-$ 音频输出地                                                                                                    |       |              |
| $A1+$ 首频输入 $\rightarrow A0+$ 自频输出<br>CND 入开始 $\rightarrow GND$ 公共端                                                                                                    |       |              |
| 10、联网切换器至扩展主机接线说明                                                                                                    |       |              |
| DATA 切换器 粉提 DATA 扩展主机数据                                                                                                    |       |              |
| AF $empty empty empty$                                                                                                    |       |              |
| GND 公共端 ──→ GND 公共端                                                                                                    |       |              |

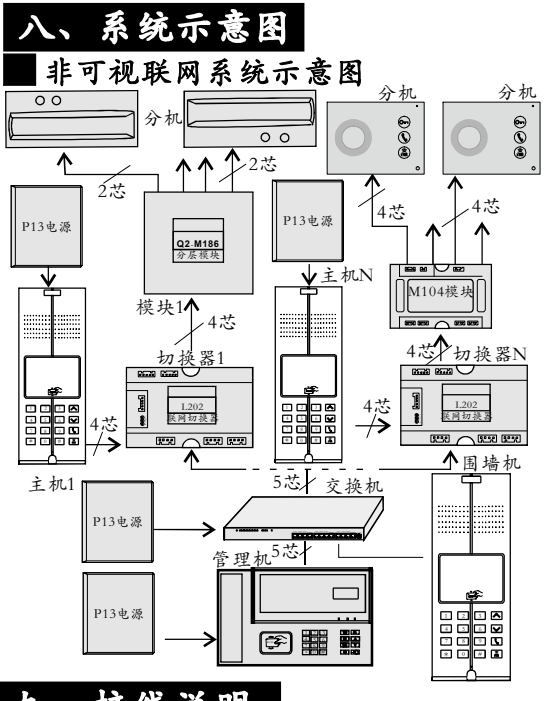

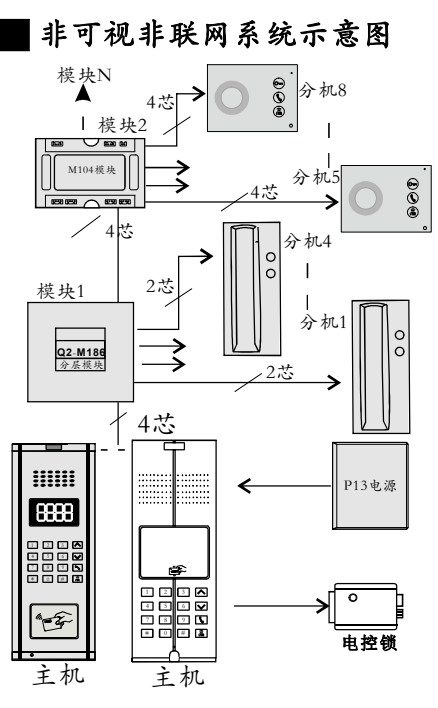

## 九、接线说明

 主机电锁接线说明:系统提供了功率开锁和信号开锁两种模式供用户选择
 1.1、功率开锁:当主机开锁时,主机上继电器吸合,主机接口【COM】和【NO】接通, 开锁电流由【+12Vout】接口至【COM】再到【NO】,最后流过电控锁线圈至 【GND】(接地端)形成回路,将电锁打开,接线方法如下图所示:

1.2、信号开锁:当主机开锁时,主机上继电器吸合,外接电源电流由正极至主机至电 控锁线圈,再经COM、NO(NC)端流回外接开锁电源地,形成回路,将电锁打开,接线 方法如下图所示:

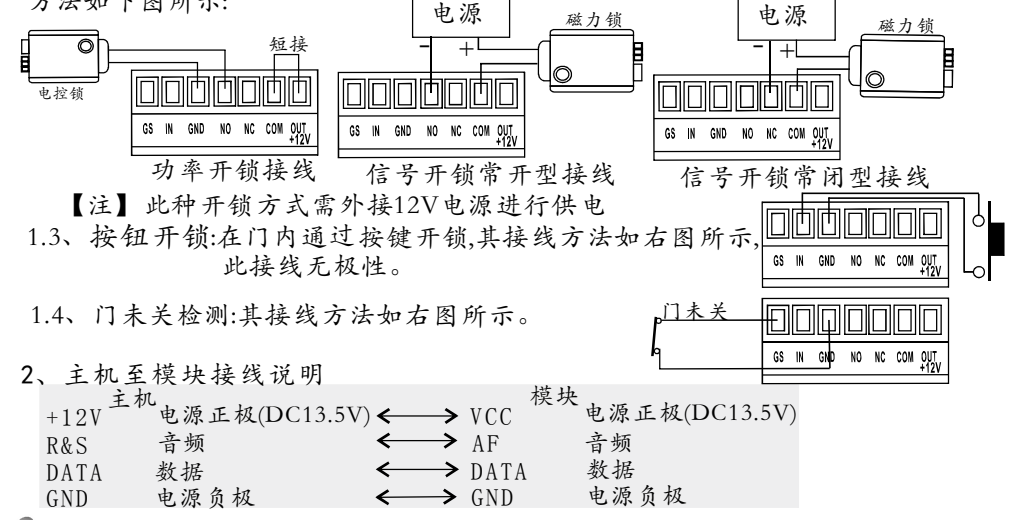

## 四、外观图及端口说明

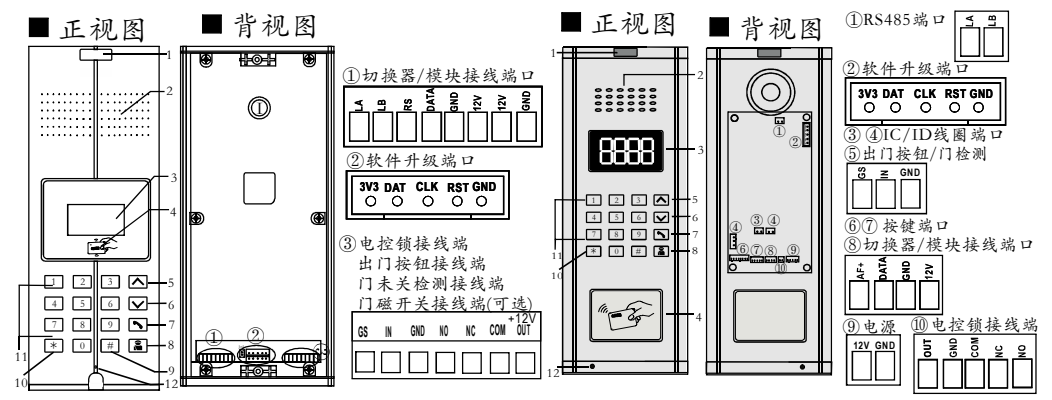

1:logo 2:扬声器 3:显示区域 4:刷卡区 5:住户密码修改 6:用户密码开锁 7:公共密码开锁 8:呼叫管理机 9:确认键/系统设置 10:取消/返回键 11:数字键 12:麦克风

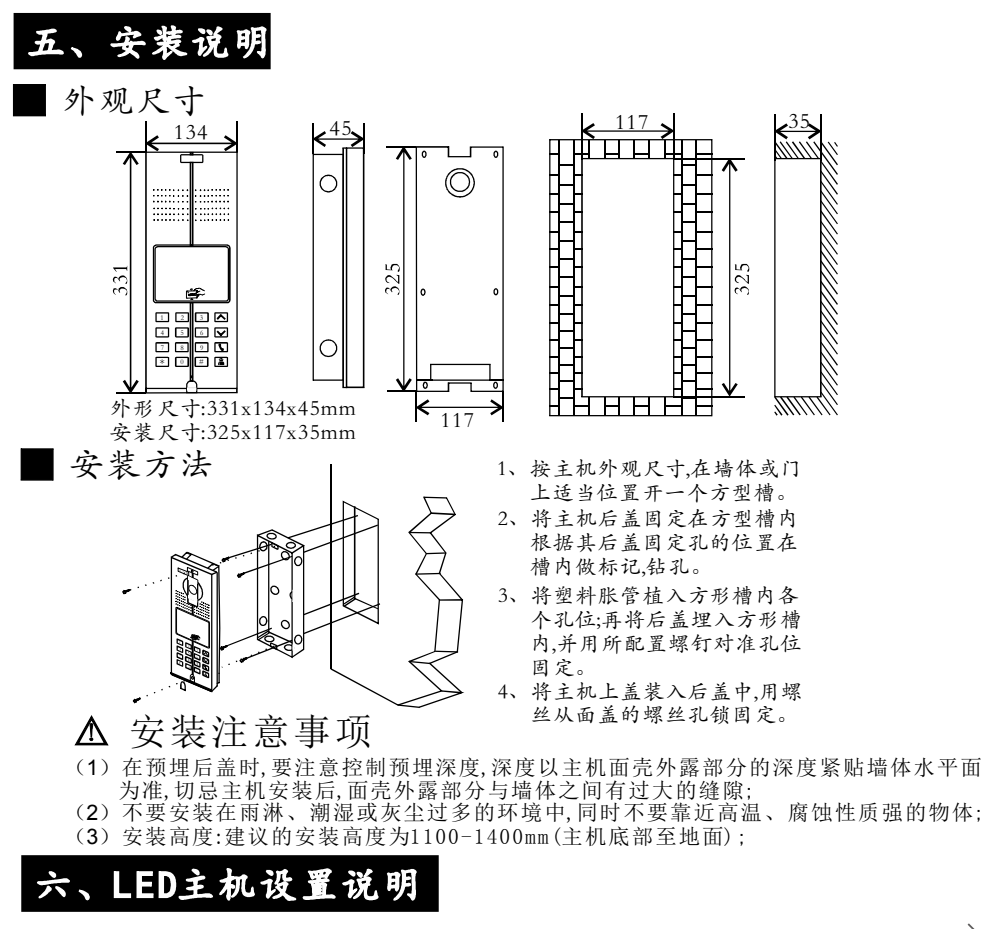

>9<

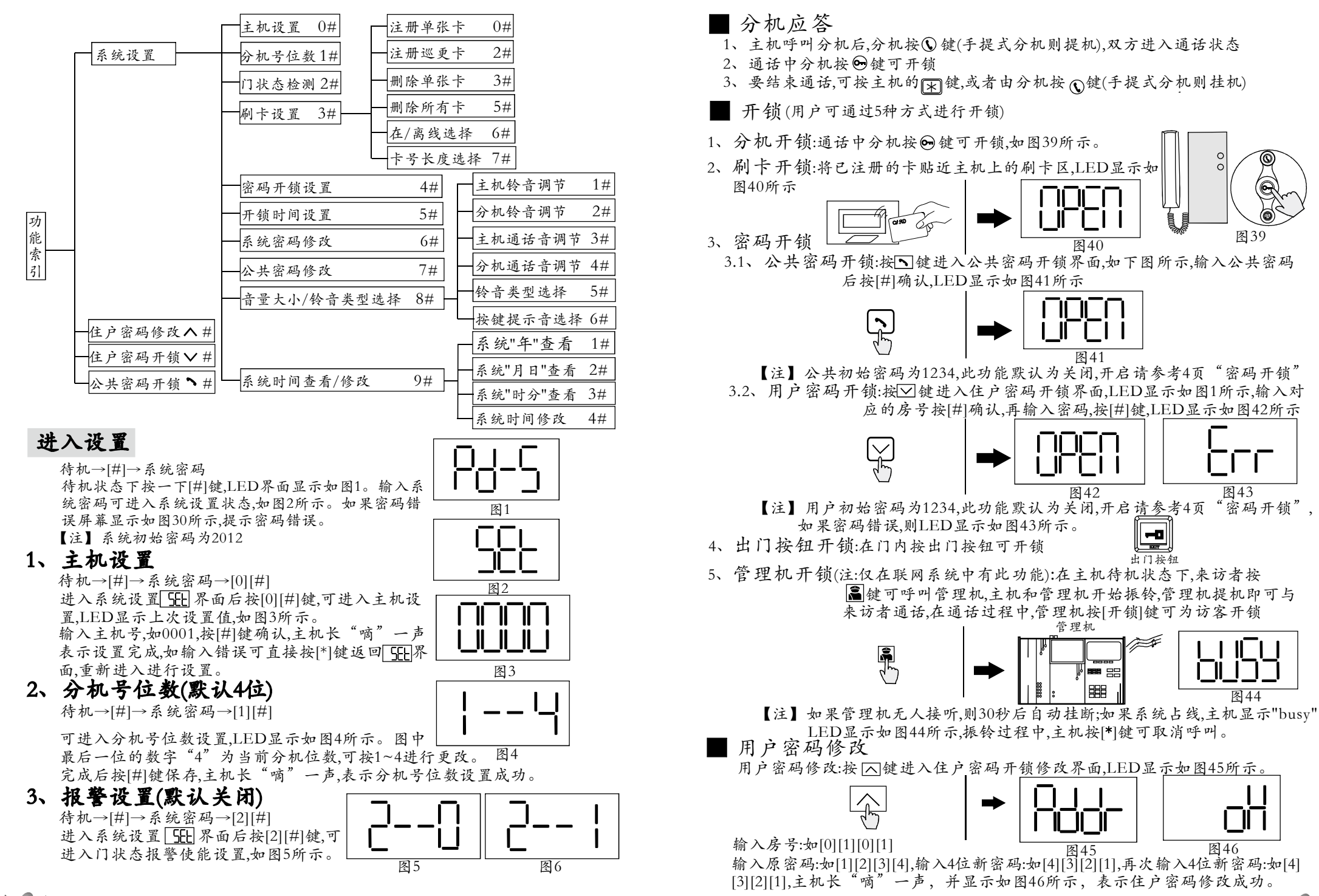

>3<

>8<

## 10.4、系统时间修改

待机→[#]→系统密码→[9][#]→[4][#]

进入 [--] 界面后按[4][#]键,显示如图35所示,依次输入

正确的"年月日时分",按[#]键确认,主机长"嘀"一声,

表示设置成功。例如:依次按数字键"2012 0101 0101"表示输入的时间为: 2012年01月01日01时01分。

## 七、操作说明

操作前准备:将系统连接好后上电,LED 数码管全部点亮,表示主机已成功启动。 ■ 住户号码设置:

![](_page_4_Figure_7.jpeg)

图35

将模块(图36)上的短路帽置于"SET"位置图36

(新模块(图37)无此短路帽,无需此步操作),按下模块上的"设置"钮,时模块指示灯快速闪动,主机显示"Addr",输入四位房号,主机显示"Port",输入模块端口号(1-4任意一位),主机显示"Addr",表示房号设置成功,此时可以继续输入其他房号;若模块端口号输入后,主机显示"Err"后再显示"Addr",则表示房号设置失败,需重新输入。设置完房号后,按被设置模块的"设置"键,此时模块上的指示灯闪动变慢,退出设置状态,设置完房号后请将模块上的短路帽置于"CON"位置,以防房号\_丢失。(注:每个模块最多设置4个房号)

## ■管理机设置:

1、时间设置:在待机状态下,按下管理机的 II键,显示00-00-00,此时显示 的为管理机的时间,在键盘上输入正确的时间,如13-25-26,表示下午13点25分 26秒,输入完则自动保存;

2、日期设置:设置完时间后,按两次下 **□** 键,显示00-00-00,此时显示的为 当然日期,在键盘上输入正确的日期,如14-04-29,表示当前日期为2014年4月 29日,输入完则自动保存。

3、查询警情:在待机状态下按 <a><br/>
键,显示 no.1110,表示第几条警情,按上下键或者按钮键,再按对应的警情序号,可查询对应的警情情况,如在显示 no.1110的情况下再按一次 <a><br/>
定键,显示00010101,这表示0001单元0101住户的警情,在按一次 <a><br/>
定键,显示12-25-25,表示发生警情的时间,再按一次 <a><br/>
定键,显示14-02-25,表示发生警情的日期;</a>

#### 呼叫

1、访客呼叫分机:输入房号(如0101),进入呼叫状态,主机响回铃声,同时LED显示如图38所示,如果分机无人接听,则30秒后自动挂断。\_\_\_\_\_

![](_page_4_Figure_16.jpeg)

2、分机呼叫管理机:分机摘机 (免提分机按"↓"键)按"则"或"篇"键, 此时管理机振铃,分机可以听到回铃音,管理机提机,便可与之通话。当管 理机无人,30秒后,管理机自动挂机。

3、分机报警:分机不摘机按"III》"或"呼叫"键(免提分机按"≧"键), 管理机将会收到分机的报警信息。

- 4、管理机呼叫分机:按\*+主机号+分机+#。如:\*+0001+0403+#。
- 5、管理机监听门口机:先提机,按\*+主机号+"Ⅰ"。如\*+0001+"Ⅰ"。

输入[0][#],可关闭门状态报警,如图5;输入[1][#],可开启门状态报警,如图6,完成后可按[\*]键返回[ff] 界面。

门未关检测报警:开门后12s未关门,主机会"滴滴"的报警,LED显示open字样,报警后30s内关门,停止报警,关闭显示;否则,"滴滴"报警响30s后,停止报警。报警超时后需关门才能开启下次门未关检测。

## 4、刷卡设置

待机→[#]→系统密码→[3][#] 进入系统设置[56] 界面后按[3][#]键,可进入刷 卡设置状态,进行IC/ID的各项设置,如图7所示。

### 4.1、注册单张卡

待机→[#]→系统密码→[3][#]→[0][#] 进入3--0] 界面后按[0][#]键,可进入单张 卡注册模式,LED显示如图8所示。 输入待注册的卡号,按一下[#](也可直接

![](_page_4_Figure_27.jpeg)

刷卡),注册成功后LED显示如图9所示,同时主机长"嘀"一声。

**4.2、注册巡更卡** 待机→[#]→系统密码→[3][#]→[2][#]

进入]--[] 界面后按[2][#]键,可进入巡更

卡注册模式,LED显示如图10所示。

![](_page_4_Figure_30.jpeg)

输入待注册的卡号,按一下[#](也可直接刷卡),注册成功后LED显示如图11所示,同时主机长"嘀"一声。

## 4.3、删除单张卡

待机→[#]→系统密码→[3][#]→[3][#] 进入[3--]] 界面后按[3][#]键,可进入单张 卡删除模式,LED显示如图12所示。 输入待删除的卡号,按一下[#](也可直接

![](_page_4_Figure_34.jpeg)

输入待删除的卡号,按一下[#](也可直接 图12 图12 刷卡),删除成功后LED显示如图13所示,同时主机长"嘀"一声。

![](_page_4_Figure_36.jpeg)

按[#]键确认删除,LED显示如图15所 图14 示。删除成功后LED显示如图33所示,同时主机长"嘀"一声。

- 【警告】请慎用此项操作。
- 4.5、在/离线选择(默认在线模式)

待机→[#]→系统密码→[3][#]→[6][#]

进入[3--]]界面后按[6][#]键,可进入在/离线选择 模式,图中最后一位数字"0"就是对应的模式, LED显示如图16所示。

![](_page_4_Figure_42.jpeg)

图15

输入0表示在线模式;输入1表示围墙离线门口机;图16 输入2表示楼栋离线门口机;输入3表示单元离线门口机,按[#]键确认,主机 长"嘀"一声,表示设置成功。

4.6、注册卡号长度选择(默认4字节)

待机→[#]→系统密码→[3][#]→[7][#]

进入 [---]] 界面后按[7][#]键,可进入注册卡号长度 选择模式,图中最后一位数字"0"默认卡号长度4字 节、LED显示如图16所示。 输入0表示注册卡号长度为4字节;输入1表示注册

![](_page_5_Picture_1.jpeg)

卡号长度为3字节,按[#]键确认, 主机长"嘀"一声, 表示设置成功。

## 5、密码开锁(默认禁用)

待机→[#]→系统密码→[4][#] 进入系统设置 555 界面后按[4][#]键,可进入密 码开锁使能设置,LED显示上传设置值,如图17 所示。

![](_page_5_Figure_5.jpeg)

0+#=全部禁用;1+#=公共密码开启(如图17所示);2+#=用户密码开启;

3+#=全部开启,输入对应的数字键+[#],主机长"嘀"一声,LED显示如图3所示, 表示设置成功

## 6、开锁时间(默认1s)

待机→[#]→系统密码→[5][#] 进入系统设置 [SEL]界面后按[5][#]键,可进入开 锁时间设置,LED显示上传设置值,如图18所示。

直接输入两位数字并按[#]确认,即可设置主机开锁时间。 【注】开锁时间范围为01-20s。

## 7、系统密码修改

待机→[#]→系统密码→[6][#]

输入原密码,如2012,LED显示图20所示 输入新密码,如1234. 再次输入新密码,如1234,主机长"嘀 一声表示设置成功。

![](_page_5_Figure_15.jpeg)

图19

8、公共密码修改

### 待机→[#]→系统密码→[7][#]

进入系统设置 [5] 界面后按[7][#]键,可进入系统密码设置,如图21所示。输入 原密码,如2012,LED显示图22,输入新密码,如4321,再次输入新密码,如4321,主机

长"嘀"一声表示设置成功。

【注】公共初始密码为1234。

## 9、音量大小/铃音类型选择

待机→[#]→系统密码→[8][#]

何礼→[H]→示犹密码→[8][H] 图22 图23 进入系统设置[56]界面后按[8][H]键,可进入音量大小/铃音类型选择设置,如图 24所示。

## 9.1、主机振铃音量选择

待机→[#]→系统密码→[8][#]→[1][#]

进入8--1界面后按[1][#]键,主机铃音 输入1表示:关闭主机铃音;输入2表示:主机振铃音适中;输入3表示:主 机振林音最大,按[#]键确认,主机长"嘀"一声,表示设置成功。

## 9.2、分机振铃音量选择

待机→[#]→系统密码→[8][#]→[2][#]

进入 [--] 界面后按[2][#]键,分机铃音大小选择 模式,图中最后一位数字"1"就是对应的模式, LED显示如 图26所示。输入1表示:关闭分机铃音;输入2表示:分机 振铃音适中; 输入3表示: 分机振铃音最大, 按[#]键确认 图26 主机长"嘀"一声,表示设置成功。 9.3、主机通话音量选择 待机→[#]→系统密码→[8][#]→[3][#] 进入8--1界面后按[3][#]键,主机通话音大小选 择模式,图中最后一位数字"1"就是对应的模式, 图27 LED显示如图27所示。输入1表示:喇叭音量最小;输入2表示:喇叭音量适中; 输入3表示:喇叭音量最大,按[#]键确认,主机长"嘀"一声,表示设置成功。 9.4、分机通话音量选择 待机→[#]→系统密码→[8][#]→[4][#] 进入8--1界面后按[4][#]键,分机通话音大小选 择模式,图中最后一位数字"1"就是对应的模式, 图28 LED显示如图28所示。输入1表示:喇叭音量最小;输入2表示:喇叭音量适中; 输入3表示:喇叭音量最大,按[#]键确认,主机长"嘀"一声,表示设置成功。 9.5、铃音类型选择 待机→[#]→系统密码→[8][#]→[5][#] 进入 [--] 界面后按[5][#]键,铃音类型选择模式, 图中最后一位数字"1"就是对应的类型,LED显 图29 一声, 示如图29所示。输入铃音对应的数字,按[#]键确认, 主机长 表示 设置成功。 9.6、按键提示音选择 待机→[#]→系统密码→[8][#]→[6][#] 进入8-----界面后按[6][#]键,按键提示音选择模式, LED显示如图30所示。"1"表示开启按键提示音;"0"表示关闭按键提示音。 输入对应粉字按[#1/4+42] 输入对应数字,按[#]键确认, 主机长"嘀"一声, 表示设置成功。 10、系统时间查看/修改(仅限IC卡) 待机→[#]→系统密码→[9][#] 进入系统设置 [5][界面后按[9][#]键,进入系统时间查看与 修改模式,如图31所示。 图31 10.1、系统时间"年"查看 חו־ 待机→[#]→系统密码→[9][#]→[1][#] 进入 []-- ]] 界面后按[1][#]键,显示当前"年",如图32所示,表示: 2012年。 图32 10.2、系统时间"月日"查看 待机→[#]→系统密码→[9][#]→[2][#] 进入 []-- ]] 界面后按[2][#]键,显示当前"月日",如图33所示,表 示:12月12日 10.3、系统时间"时分"查看 图33 待机→[#]→系统密码→[9][#]→[3][#] 进入 []-- ] 界面后按[3] [#]键,显示当前"时分",如图34所示,表 示:12时12分。

![](_page_5_Figure_30.jpeg)

![](_page_5_Picture_32.jpeg)